# Rejestracja i logowanie na PUE ZUS – wersja w języku ukraińskim

## Jak się zarejestrować na PUE ZUS

### 1. Wejdź na stronę <u>www.zus.pl</u>

Wybierz język strony – dostępny jest język ukraiński.

| ZUS                                                                                                    | ZAKŁAD<br>UBEZPIECZEŃ<br>SPOŁECZNYCH | Kontakt PL V A A C<br>PL Polski<br>EN - angielski<br>UA - ukraiński | ) 🛐   BIP 🚆   [ | Zarejestruj w PUE 💙 | Zaloguj do PUE 💙                | Wpisz szukane słowo Q                                                                                                    |
|----------------------------------------------------------------------------------------------------|--------------------------------------|---------------------------------------------------------------------|-----------------|---------------------|---------------------------------|----------------------------------------------------------------------------------------------------|
| Świadczenia                                                                                                    | Firmy                                | Pracujący                                                           | Lekarze         | Wzory for           | mularzy Baza                    | wiedzy O ZUS                                                                                                    |
| ВАЖЛІ<br>► Управління                                                                                                    | ИВО!<br>я у справах інозе            | емців, маючи на                                                     | ΙΗΦΟ            | OPMAL               | Ud<br>ot<br>św                  | chodźcy z Ukrainy<br>rzymają<br>viadczenia rodzinne<br>2022                                                                                                    |
| <ul> <li>Управління у справах іноземців, маючи на<br/>увазі біженців, підготувало веб-сайт з<br/>інформацією чотирма мовами www.ua.gov.pl,<br/>також діє гаряча лінія +48 47 7217575</li> </ul> |                                      |                                                                     | для             |                     | We v<br>konfe<br>zorga<br>Emile | rtorek, 8 marca, prezes ZUS uczestniczyła w<br>erencji pt. "Kobiety dla wolnej Ukrainy",<br>anizowanej przez biuro poselskie Jadwigi<br>awicz. Spotkanie poświecone było m in |

Aby zarejestrować się w portalu PUE ZUS, na stronie głównej <u>www.zus.pl</u> wybierz przycisk [Zarejestruj w PUE].

| ZU                 | SPOŁECZNYCH                     | UA V AA 💿 🔊 BIP 🚔 Зарееструватися у РUE > Залогуватися РUE > Напиши слово, яке хачеш знайти Q |  |  |  |
|--------------------|---------------------------------|-----------------------------------------------------------------------------------------------|--|--|--|
| $\hat{\mathbf{D}}$ | UA > Інформація                 | 1<br>L                                                                                        |  |  |  |
| Інформа            | Інформація для громадян України |                                                                                               |  |  |  |

### 2. Wybierz sposób rejestracji

Możesz zarejestrować się na portalu PUE bez wychodzenia z domu. Aby to zrobić użyj profilu zaufanego, kwalifikowanego podpisu elektronicznego albo bankowości elektronicznej.

Możesz również samodzielnie wypełnić formularz rejestracji – w takim przypadku w ciągu 7 dni potwierdź swoją tożsamość w dowolnej placówce ZUS lub podczas e-wizyty (sprawdź, jak się umówić na: <u>www.zus.pl/e-wizyta</u>).

| 2                                                                                                    |                                                               |  |  |  |  |  |  |
|----------------------------------------------------------------------------------------------------|---------------------------------------------------------------|--|--|--|--|--|--|
| Зареєструйте для вас профіль                                                                                                    | Зареєструйте для вас профіль                                  |  |  |  |  |  |  |
| Підготуйте свій <b>PESEL</b> (або номер та серію паспорта)<br>і перейдіть до ресстрації                                                                                                    | зареєструвати профіль з:                                      |  |  |  |  |  |  |
| диярьессимий >                                                                                                    | • перевирений профль(профль<br>залфанції)до <b>діл.gov.pl</b> |  |  |  |  |  |  |
|                                                                                                    | II(o raxe login gov pl?                                       |  |  |  |  |  |  |
| αΰο                                                                                                    | Ваш квалифікований електронний підпис                         |  |  |  |  |  |  |
|                                                                                                    | Що таке клаліфікованнії електронннії підпис?                  |  |  |  |  |  |  |
|                                                                                                    | ваш електронний банкінг                                       |  |  |  |  |  |  |
|                                                                                                    | Що таке електронний банкінт?                                  |  |  |  |  |  |  |
| У РUЕ ви масте доступ до персональних даних та страхової інформації.<br>Тому з міркувань безписні, якщо у ває немає довірсного профілю чи кваліфікованого слектронного пілпису<br>абов и не використовусте ресстрацію профілю через електропний банкінг, пеобхідно<br>одини чає відміризання підрохіду ZUS і під пердження особи никористання рахунку PUE.<br>Па місці потрібно лище предявити посвідчення особи або паспорт. |                                                               |  |  |  |  |  |  |

### • profil zaufany/login.gov.pl

Jeśli masz dostęp do metod identyfikacji elektronicznej, które są udostępnione przez login.gov.pl (np. profil zaufany, e-dowód), wybierz opcję [PROFIL ZAUFANY/LOGIN.GOV.pl]. Zostaniesz przekierowany na stronę https://login.gov.pl, na której możesz wybrać swoją metodę identyfikacji. Postępuj zgodnie z instrukcjami w tym systemie.

|                                                                                           |                                                      |                                                                                                    | USE EID OF your cou                       | iuy (r) | Choose country |  |
|-------------------------------------------------------------------------------------------|------------------------------------------------------|----------------------------------------------------------------------------------------------------|-------------------------------------------|---------|----------------|--|
| Wybierz sposób l<br>Bezpieczny i darmowy dos                                              | <b>ogowania</b><br>tęp do usług publicznyc           | h                                                                                                   |                                           |         |                |  |
| Profil Zaufany<br>Bezpłatne narzędzie, o<br>załatwisz sprawy urzęc<br>podpiszesz dokument | lzięki któremu<br>Jowe online i<br>y elektronicznie. | <b>e-dowód</b><br>Dowód osobisty z w<br>elektroniczną. Użyj a<br>albo czytnika podłąc<br>komputera. | arstwą<br>iplikacji mobilnej<br>zonego do |         |                |  |
| mojelD                                                                                    |                                                      |                                                                                                    |                                           |         |                |  |
| Bank Polski                                                                               | Bank Pekao                                           | ıntelıgo                                                                                            | B A N K                                   |         |                |  |
| <b>BNP PARIBAS</b>                                                                        | RUNE WORKERCEY<br>• BEODERY                          | GET IN BANK                                                                                         |                                           |         |                |  |
| mBank                                                                                     | GGB Banki Spółdzielcze                               |                                                                                                    |                                           |         |                |  |

W formularzu rejestracji Twoje dane identyfikacyjne uzupełnią się automatycznie.

| 2                                                |                                                                                    |                                                                                                    |
|--------------------------------------------------|------------------------------------------------------------------------------------|----------------------------------------------------------------------------------------------------|
| Зареєструйте для вас                             | с профіль                                                                          |                                                                                                    |
| цоля, позначені *, є обовязковими для заповнення |                                                                                    |                                                                                                    |
| Тмя":                                            |                                                                                    | Впровадите друге ім'я                                                                                                    |
| Друге ім'я":                                     |                                                                                    |                                                                                                    |
| PESEL*:                                          |                                                                                    | У вас немая номера PESEL?                                                                                                    |
| Дата народжения":                                |                                                                                    | Формат дагн: RRRR-MM-DD                                                                                                    |
|                                                  | <ul> <li>Електронна пошта</li> <li>Телефонний номер</li> </ul>                     |                                                                                                    |
| Твій емейл":                                     |                                                                                    |                                                                                                    |
| Повторити e-mail*:                               |                                                                                    |                                                                                                    |
| Визначте пароль РИЕ ":                           | Показати пароль                                                                    | Ван пароль не полниен складатися з вашого<br>імсні, прізвиша та дати пародження.<br>Ви помпянкі використовувати:<br>- мінікуму 8 стиклопівувати<br>в зоху числі:<br>- водика бухва - ABC<br>- мала лігера - abc<br>- числа - 123 |
| Повторіть пароль <b>РUE *</b> :                  | Я отнайомщися з <u>Рогламентом</u> *<br>Я потоджувся на отримания інформації про с | - спеціальний знак -#\$%<br>опіальне страхування і діяльність. ЗУС (заклад соціального страхування) сляктронним иликом.                                                                                                    |
| Поверніться до екрана вибору регстранії          |                                                                                    | ЗАРЕЄСТРУЙТЕ ПРОФИЛЬ                                                                                                    |

### • bankowość elektroniczna

Jeśli masz konto w banku, który świadczy taką usługę wspólnie z nami, wybierz opcję [TWOJA BANKOWOŚĆ ELEKTRONICZNA]. Postępuj zgodnie z instrukcjami w tych systemach.

|                                                     |                                                                                                    |               |            |                       |  | Język 🛑 |
|-----------------------------------------------------|----------------------------------------------------------------------------------------------------|---------------|------------|-----------------------|--|---------|
| ВИБІР БАНКУ                                         | ВИБІР БАНКУ                                                                                                    |               |            |                       |  |         |
| Перелік банків                                      | Перелік банків                                                                                                    |               |            |                       |  |         |
| Нище знаходиться перелік<br>Щоб вибрати банки натис | • Нище знаходиться перелік банків, які співпрацюють з ПУЕ ЗУС.<br>Щоб вибрати банки <b>натисніть на</b> логотип банку. |               |            |                       |  |         |
|                                                     |                                                                                                    |               |            |                       |  |         |
|                                                     | ıntelıgo                                                                                                    | cîtî handlowy | Millennium | B<br>B<br>A<br>N<br>K |  |         |
|                                                     |                                                                                                    | Bank Polski   | ING ಖ      |                       |  |         |
|                                                     |                                                                                                    |               |            |                       |  |         |
|                                                     |                                                                                                    |               |            |                       |  |         |
|                                                     |                                                                                                    |               |            |                       |  |         |
|                                                     |                                                                                                    |               |            |                       |  |         |

W formularzu rejestracji Twoje dane identyfikacyjne uzupełnią się automatycznie.

|                                                                                                    |                                                                               | Język |
|----------------------------------------------------------------------------------------------------|-------------------------------------------------------------------------------|-------|
| ЕСТРАЦІЯ НОВОГО ПРОФІЛЮ                                                                                                    |                                                                               |       |
| Формуляр реєстрації                                                                                                    |                                                                               |       |
| Вітаємо на Платформі Електронних Послуг ПУЕ ЗУС.<br>Перед першим логуванням до ПУЕ необхідно заповнити Т<br>Заповни формуляр, прочитай статут, зазнач поля під зміс | вої дані і затвердити статут ПУЕ.<br>том статуту а потім натисни <b>Далі.</b> |       |
| Ім'я і прізвище:                                                                                                    |                                                                               |       |
| ПЕСЕЛЬ:                                                                                                    |                                                                               |       |
| Вибраний канал відновлення доступу до ПУЕ:                                                                                                    | Використовуй електронну адресу                                                |       |
|                                                                                                    | О Використовуй номер телефону                                                 |       |
| Електронна адреса:                                                                                                    |                                                                               |       |
| Повтори електронну адресу:                                                                                                    |                                                                               |       |
| Статут профілю на порталі ПУЕ ЗУС                                                                                                    |                                                                               |       |
| Smict:                                                                                                    |                                                                               |       |
| 1. Загальна інформація<br>2. Визначення                                                                                                    |                                                                               |       |
| <ol> <li>Умови надання послуг</li> <li>Реєстрація – створення профілю на порталі ПУЕ</li> </ol>                                                                     | 3 SAC                                                                         |       |
| 5. Заблокування/закриття аккаунта Клієнта на пор<br>6. Права і обов'язки ЗУС                                                                                        | оталі ПУЕ ЗУС                                                                 |       |
| 7. Права і обов'язки Клієнта послуг                                                                                                    |                                                                               |       |
| 8. Вид 1 спектр послуг<br>9. Програма еПлатник                                                                                                    |                                                                               |       |
| Я ознайомився (-лася) з регламент*                                                                                                    |                                                                               |       |
|                                                                                                    |                                                                               |       |
| Я погоджуюся на отримання інформації про соціальне стра:                                                                                                    | хування і діяльність ЗУС (заклад соціального страхування) електронним шляхо   |       |
|                                                                                                    |                                                                               | Ла    |
|                                                                                                    |                                                                               | Да    |

a. Uzupełnij wymagane dane.

| ZUS ZAKŁAD<br>UBEZPIECZEŃ<br>SPOŁECZNYCH                     |                                                                                   | Заресструватися в РИЕ 🛛 Узійти до РИЕ 🚽 Język 🥣 🛛 🗚 🗌 👁                                                                                                    |
|--------------------------------------------------------------|-----------------------------------------------------------------------------------|----------------------------------------------------------------------------------------------------|
| 2                                                            |                                                                                   |                                                                                                    |
| Зареєструйте для вас                                         | профіль                                                                           |                                                                                                    |
| поля, позначені <sup>*</sup> , с обовязковими для заповнення |                                                                                   |                                                                                                    |
|                                                              |                                                                                   | Впровадите друге ім'я                                                                                                    |
| PESEL:                                                       |                                                                                   | У вас немаг номера PESEL?                                                                                                    |
| Дата народження*:                                            | rrrr-mm-dd                                                                        | Формат датн: RRRR-MM-DD                                                                                                    |
| Thift events":                                               | Fracerpound nomma     Tencepommati noscop                                         |                                                                                                    |
| Визнатте пароль РUE *:                                       | Показати пароль                                                                   | Ваш пароль не повинен складатися з кашого<br>Блені, прізвита та дати народження.<br>Ви повинні використовувати:<br>- мітікум 8 симиолів<br>в токум числі:<br>- велика букма - ABC<br>- маля літера - аbc<br>- числа - 123<br>- спеціалниті чика - #55 |
| Повторіть пароль <b>РUE *:</b>                               | Я охнайомився з <u>Регламентом*</u><br>И погоджуюся на отримания інформації про с | оціальне страхування і діятьність ЗУС (заклад соціального страхування) електронним шляхом.                                                                                                    |
| Поверпіться до екрапа вибору реєстрації                      |                                                                                   | ЗАРЕССТРУНТЕ ПРОФИЛЬ                                                                                                    |

### Ważne

Aby wysłać wnioski o świadczenia rodzinne, w profilu na portalu PUE ZUS musisz mieć numer PESEL. Podaj swój numer PESEL podczas rejestracji profilu.

b. Zapoznaj się z regulaminem.

| ZAKŁAD<br>UBEZPIECZEN<br>SPOŁECZNYCH                         |                                                                                                    | Заресструватис                                                                                                    | а в РUE   Увійти до РUE   | Język 🚽 🛛 A A 🛛 💿 |
|--------------------------------------------------------------|----------------------------------------------------------------------------------------------------|----------------------------------------------------------------------------------------------------|---------------------------|-------------------|
| 2                                                            |                                                                                                    |                                                                                                    |                           |                   |
| Зареєструйте для вас                                         | с профіль                                                                                                   |                                                                                                    |                           |                   |
| поля, позначені <sup>*</sup> , є обовязковими для заповнення |                                                                                                    |                                                                                                    |                           |                   |
| Тыя*:                                                        |                                                                                                    | Впровадьте друге ім'я                                                                                                    |                           |                   |
| Друге ім'я":                                                 |                                                                                                    |                                                                                                    |                           |                   |
| PESEL*:                                                      |                                                                                                    | У вас немає номера <b>PESEL?</b>                                                                                                    |                           |                   |
| Дага народження*:                                            |                                                                                                    | Формат дати: RRRR-MM-DD                                                                                                    |                           |                   |
| Твііі емейл*:<br>Повторити <b>е-mail*</b> :                  | Елестронна ношта     Телофонний помер                                                                       |                                                                                                    |                           |                   |
| Вилиачте пароль <b>РUE *:</b>                                | Показати пароль                                                                                             | Ваш пароль не повинен складатися з вашого<br>імені, прізвища та дати народження.<br>Ви повини і викорнстовувати:<br>- мінікум 8 спямолів<br>в тому числі:<br>- вклика букла - ABC<br>- мала літера - abc<br>- числа - 123<br>- спеціальний знак - #\$% |                           |                   |
| Повторіть пароль РИЕ *:                                      | <ul> <li>Я ознайомився з <u>Регламентом</u>*</li> <li>Я погоджуюся на отримания інформації про с</li> </ul> | оңіальне етрахування і діяльність ЗУС (заклад соціаля                                                                                                    | ного страхування) слектря | миним исляхом.    |
| Повериіться до скрана вибору регстрації                      |                                                                                                    |                                                                                                    | ЗАРЕЄСТРУЙТЕ              | профпіг >         |

c. Kliknij [Zarejestruj profil].

| ZUS ZAKŁAD<br>UBEZPIECZEŃ<br>SPOŁECZNYCH                     |                                                                                  | Заресструватися в РИЕ   Увійти до РИЕ   Једук 🕳 🛛 А А   👁                                                                                                    |
|--------------------------------------------------------------|----------------------------------------------------------------------------------|----------------------------------------------------------------------------------------------------|
| 2                                                            |                                                                                  |                                                                                                    |
| Зареєструйте для вас                                         | профіль                                                                          |                                                                                                    |
| поля, позначені <sup>*</sup> , є обовязковими для заповнення |                                                                                  |                                                                                                    |
| Імя*:                                                        |                                                                                  | Вировальте друге ім'я                                                                                                    |
| Друге ім'я*:                                                 |                                                                                  |                                                                                                    |
| PESEL*:                                                      |                                                                                  | У вас немас номера <b>PESEL?</b>                                                                                                    |
| Дата народження*:                                            |                                                                                  | Формат дати: RRR-MM-DD                                                                                                    |
|                                                              | <ul> <li>Електронна понта</li> <li>Телефонний номер</li> </ul>                   |                                                                                                    |
| Твій смейл*:                                                 |                                                                                  |                                                                                                    |
| Повторити e-mail*:                                           |                                                                                  |                                                                                                    |
| Визначте нароль PUE *:                                       |                                                                                  | Ваш пароль не повинея складатися з вашого<br>імсні, прізница та дяти пародження.                                                                                        |
| Повгоріть пароль <b>РUE *:</b>                               |                                                                                  | Ви повиний використовувати:<br>- sufficiency a 6 симноода<br>в тому числі:<br>- встика буква - АВС<br>- мала літера - аbс<br>- числа - 123<br>- сисціальний ниак - #\$% |
|                                                              | Я ознайомпвся з <u>Регламентом*</u><br>Я погоджуюся на отрямания інформації про- | оціальне страхування і діяльність ЗУС (заклад соціального страхування) електронним шляхом.                                                                              |
| Поверніться до екрана вибору реєстрації                      |                                                                                  | ЗАРЕССТРУЙТЕ ПРОФИЛЬ                                                                                                    |

d. Wprowadź kod weryfikacyjny, który będzie wysłany na podany adres e-mail albo numer telefonu.

|                                                                | Заресструватися в РUE   Увійти до РUE   Język 🥣 🛛 A A   🕚 |  |  |  |  |
|----------------------------------------------------------------|-----------------------------------------------------------|--|--|--|--|
| Перевірка каналу контакту                                      |                                                           |  |  |  |  |
| Введіть код підтвердження, надісланий на електронну адресу     |                                                           |  |  |  |  |
| Kon No 1 Od 2022-03-24                                         |                                                           |  |  |  |  |
| Натисийть тут, щоб виелаги новий код (доступний для 49 секунд) |                                                           |  |  |  |  |
|                                                                | ПЕРЕВІРИТН                                                |  |  |  |  |

# Jak zalogować się do PUE ZUS 1. Wejdź na stronę <u>www.zus.pl</u>

Wybierz język strony – dostępny jest język ukraiński.

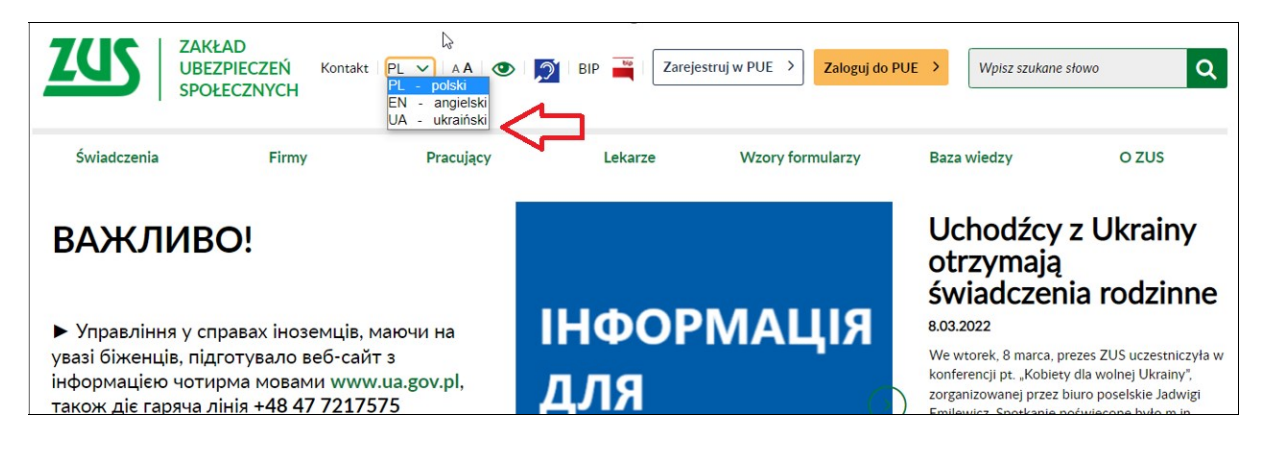

Aby zalogować się do portalu PUE ZUS, na stronie głównej <u>www.zus.pl</u> wybierz przycisk [Zaloguj do PUE].

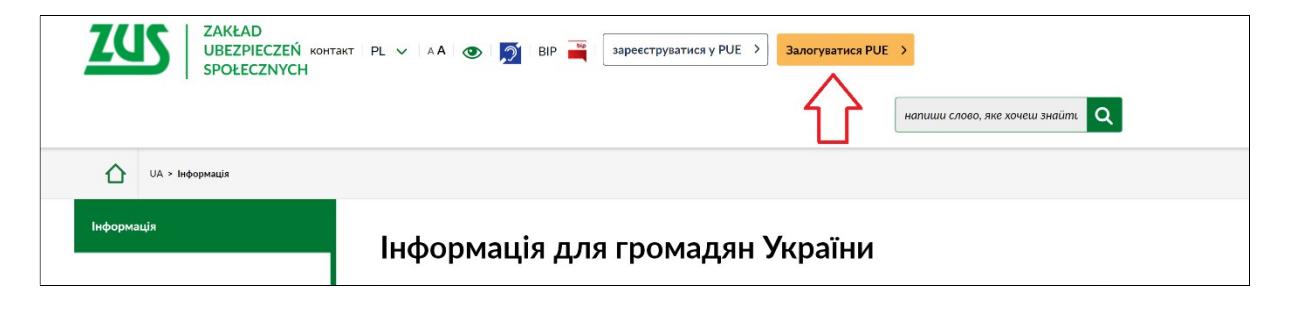

### 2. Wybierz sposób logowania

- 1) za pomocą loginu i hasła PUE,
- 2) pomocą profilu zaufanego/login.gov.pl,
- 3) za pomocą kwalifikowanego podpisu elektronicznego,
- 4) za pomocą bankowości elektronicznej.

| ZUS ZAKŁAD UBEZPIECZEŃ SPOŁECZNYCH ODE ANA SPOŁECZNYCH AA S         |                                                                                                    |  |  |  |  |
|---------------------------------------------------------------------|----------------------------------------------------------------------------------------------------|--|--|--|--|
| Увійти                                                              |                                                                                                    |  |  |  |  |
| УВІЙТИ<br>Учійти<br>Пароль<br>УВІЙТИ ><br>Э Ви не палятасте пароль? | <ul> <li>Умійліть через налійний<br/>профіль/login.gov.pl</li> <li>Умійліть за зопомогою<br/>кваліфікованого електронного<br/>підпику</li> <li>Вкід через електронний банк</li> <li>У вас немае облікового запису в ПУЕ?<br/>&gt; Заресстровані профілі:<br/>1035 195</li> </ul> |  |  |  |  |

### login i hasło PUE

Aby zalogować się do aplikacji za pomocą loginu i hasła PUE, wprowadź swój 10-cyfrowy login (nadany podczas rejestracji) oraz hasło do PUE ZUS. Następnie wybierz przycisk [Zaloguj].

| ZAKŁAD<br>UBEZPIECZEŃ<br>SPOŁECZNYCH                               | Зарсеструватися в РUE   Увійти до РUE   Język 🕳   A A   🐠                                                                                                    |
|--------------------------------------------------------------------|----------------------------------------------------------------------------------------------------|
| Увійти                                                             |                                                                                                    |
| Увійти<br>Учійги<br>Пароль<br>УВІЙТИ<br>УВІЙТИ<br>УВІЙТИ<br>УВІЙТИ | <ul> <li>№ Уыйдігь через надійний профіль/login_govpl</li> <li>№ Уыйдіть за допомогоо кванфірмавного свектроннюго пілинсу</li> <li>№ Іздід через електронний банк</li> <li>№ Унас печас облікового запису в ПУЕ?</li> <li>&gt; Заресструвани</li> <li>Заресструвани</li> </ul> |

Jeśli nie pamiętacz hasła do portalu PUE, wybierz opcję [Nie pamiętasz hasła?].

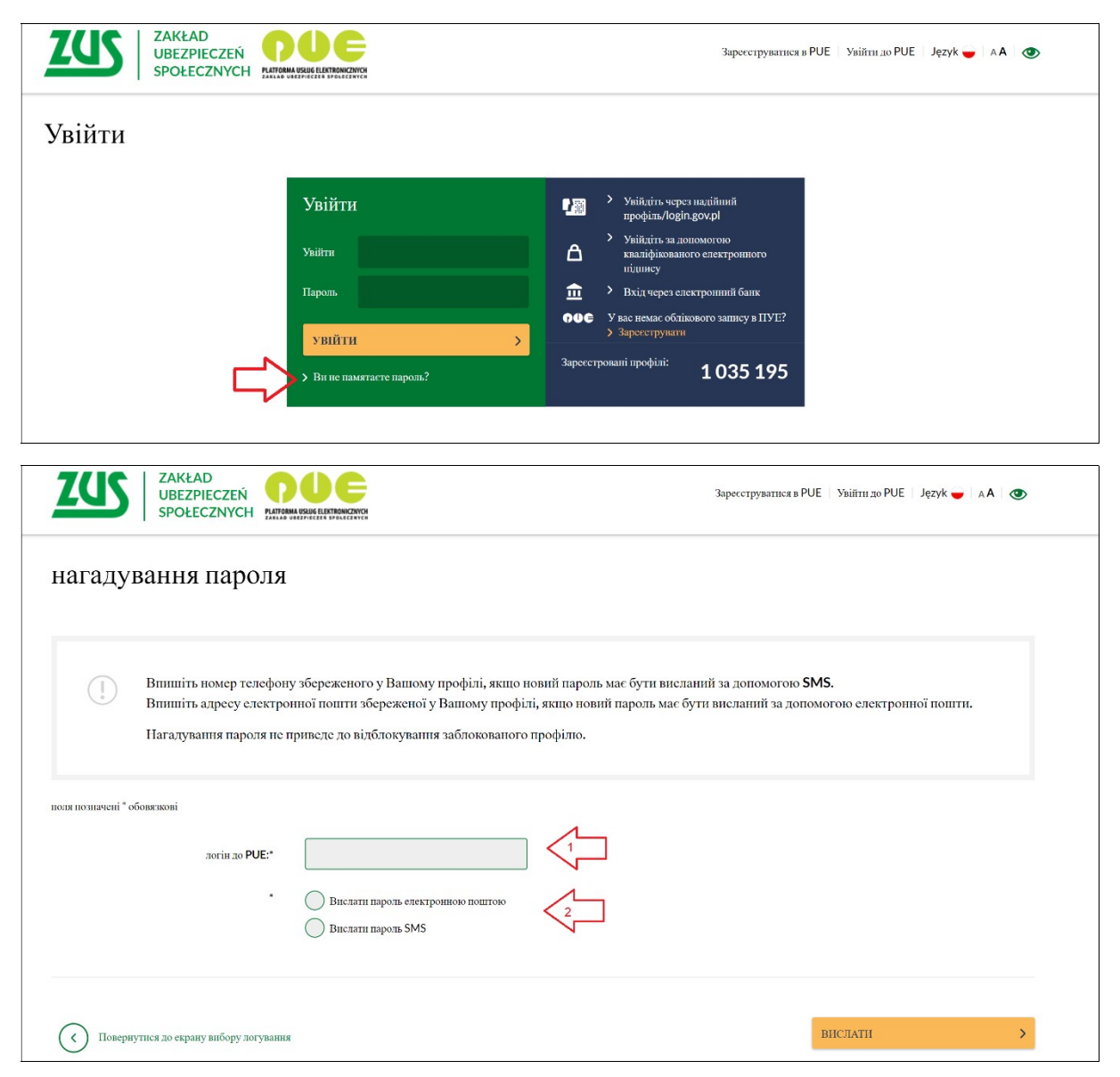

### E-mail:

| ZUS ZAKŁAD<br>UBEZPIECZEŃ<br>SPOŁECZNYCH                                                                                                    | Зарекспруватися в РUE   Увійти до РUE   Język 🥃 🛛 🗚 🗶 👁                                          |
|----------------------------------------------------------------------------------------------------|--------------------------------------------------------------------------------------------------|
| нагадування пароля                                                                                                    |                                                                                                  |
| Впишіть номер телефону збереженого у Вашому профілі, якщо новий пароль має<br>Впишіть адресу електронної пошти збереженої у Вашому профілі, якщо новий па<br>Нагадування пароля не приведе до відблокування заблокованого профілю. | бути висланий за допомогою <b>SMS.</b><br>роль має бути висланий за допомогою електронної пошти. |
| ионя позначені * обовязкові<br>логія до РИЕ:*                                                                                                    |                                                                                                  |
| Повернутися до скрану вибору логування                                                                                                    | вислати >                                                                                        |
| iMS:                                                                                                    |                                                                                                  |
|                                                                                                    | Заресструватися в РUE   Увійти до РUE   Јęzyk 🥣 🛛 A A   👁                                        |

| нагаду             | вання пароля                                                               |                                                                                                    |                                                         |
|--------------------|----------------------------------------------------------------------------|----------------------------------------------------------------------------------------------------|---------------------------------------------------------|
| (!)                | Впишіть номер телефон<br>Впишіть адресу електро<br>Нагадування пароля не г | у збереженого у Вашому профілі, якщо новий пароль має бути висланий за допо<br>ипої пошти збереженої у Вашому профілі, якщо повий пароль має бути вислани<br>приведе до відблокування заблокованого профілю. | могою <b>SMS.</b><br>ій за допомогою електропної пошти. |
| поля позначені * о | обовязкові                                                                 |                                                                                                    |                                                         |
|                    | логін до PUE:*                                                             |                                                                                                    |                                                         |
|                    |                                                                            | Вислати пароль електронною поштою                                                                                                    |                                                         |
| Номер              | Вашого мобільного телефону:*                                               |                                                                                                    | $\sqrt{2}$                                              |
| (<) Пове           | рнутися до скрану вибору .                                                 | югування                                                                                                    | вислати >                                               |

• profil zaufany/login.gov.pl

Jeśli masz dostęp do metod identyfikacji elektronicznej, które są udostępnione przez login.gov.pl (np. profil zaufany, e-dowód), wybierz opcję [PROFIL ZAUFANY/LOGIN.GOV.pl]. Zostaniesz przekierowany na stronę https://login.gov.pl, na której możesz wybrać swoją metodę identyfikacji. Postępuj zgodnie z instrukcjami w tym systemie.

| Wybierz sposób                              | logowania                                                                  |             |                                                                         |  |  |  |
|---------------------------------------------|----------------------------------------------------------------------------|-------------|-------------------------------------------------------------------------|--|--|--|
| Bezpieczny i darmowy do                     | stęp do usług publicznyc                                                   | :h          |                                                                         |  |  |  |
| Drofil Zoufony                              |                                                                            | o dowéd     |                                                                         |  |  |  |
| Bezpłatne narzędzie,                        | Profil Zaufany<br>Bezpłatne narzędzie, dzięki któremu                      |             | arstwą                                                                  |  |  |  |
| załatwisz sprawy urze<br>podpiszesz dokumen | załatwisz sprawy urzędowe online i<br>podpiszesz dokumenty elektronicznie. |             | elektroniczną. Użyj aplikacji mobilnej<br>albo czytnika podłączonego do |  |  |  |
|                                             |                                                                            | komputera.  | komputera.                                                              |  |  |  |
|                                             |                                                                            |             |                                                                         |  |  |  |
| mojelD                                      |                                                                            |             |                                                                         |  |  |  |
|                                             | hand                                                                       | inteligo    | B                                                                       |  |  |  |
| Ê                                           |                                                                            | incense     | BANK                                                                    |  |  |  |
| Bank Polski                                 | Bank Pekao                                                                 |             |                                                                         |  |  |  |
| Bank Polski                                 | Bank Pekao                                                                 |             |                                                                         |  |  |  |
| Bank Polski                                 | Bank Pekao                                                                 | GET IN BANK |                                                                         |  |  |  |

### • bankowość elektroniczna

Jeśli masz konto w banku, który świadczy taką usługę wspólnie z nami, wybierz opcję [TWOJA BANKOWOŚĆ ELEKTRONICZNA]. Postępuj zgodnie z instrukcjami w tych systemach.

| ZUS                                                        |                                                         |                        |            |     | Język 🔴 |
|------------------------------------------------------------|---------------------------------------------------------|------------------------|------------|-----|---------|
| ВИБІР БАНКУ                                                |                                                         |                        |            |     |         |
| Перелік банків                                             |                                                         |                        |            |     |         |
| Нище знаходиться перелік<br>Щоб вибрати банки <b>натис</b> | с банків, які співпраці<br>с <b>ніть на</b> логотип бан | юють з ПУЕ ЗУС.<br>ку. |            |     |         |
|                                                            |                                                         |                        |            |     |         |
|                                                            |                                                         |                        |            |     |         |
|                                                            | inteligo                                                | cîtî handlowy          | Millennium | ВЭЗ |         |
|                                                            |                                                         | Bank Polski            | ING ಖ      |     |         |
|                                                            |                                                         |                        |            |     |         |
|                                                            |                                                         |                        |            |     |         |
|                                                            |                                                         |                        |            |     |         |
|                                                            |                                                         |                        |            |     |         |
|                                                            |                                                         |                        |            |     |         |